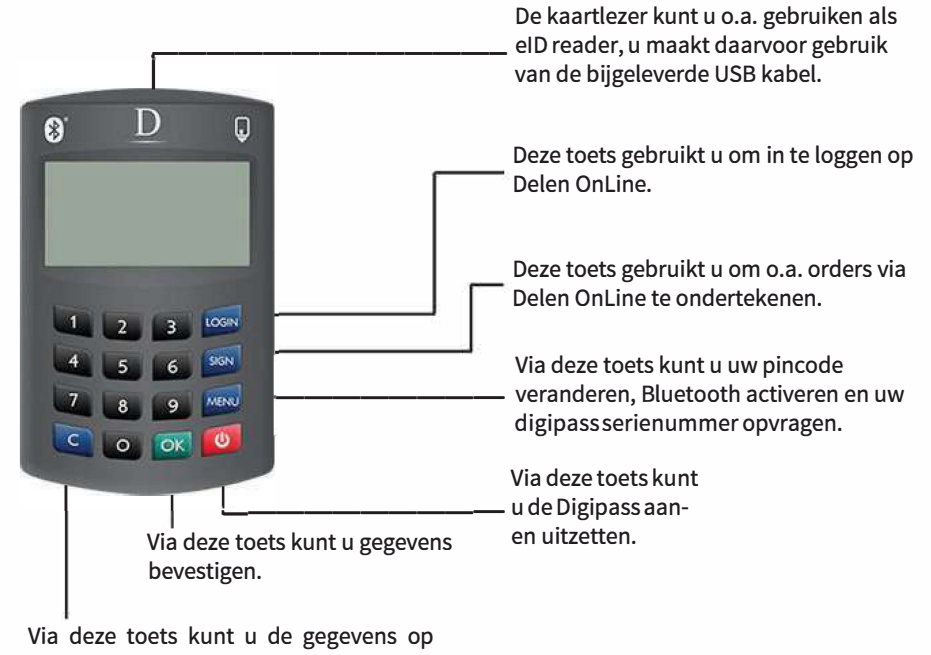

uw Digipass scherm wissen en nieuwe gegevens ingeven.

## VEEL GESTELDE VRAGEN

### **Pincode vergeten ?**

Als u uw persoonlijke pincode vergeten bent, kunt u uw Digipass niet meer gebruiken. Gelieve contact op te nemen met de helpdesk van Delen OnLine op het nummer +32 (0)3 244.55.66.

## **Digipass geblokkeerd ?**

Als u driemaal een verkeerde pincode ingeeft op uw scherm, wordt uw Digipass geblokkeerd gedurende 1 minuut. Na 5 foutieve pogingen wordt uw Digipass onbruikbaar. Indien uw Digipass onbruikbaar is geworden, gelieve contact op te nemen met de helpdesk van Delen OnLine op het nummer +32 (0)3 244.55.66.

## **Digipass verloren?**

Bij verlies van uw Digipass kunt u een nieuwe Digipass aanvragen. De kostprijs hiervan vindt u terug op www.delen.be onder de rubriek "Publicaties > Tarieven". Gelieve contact op te nemen met de helpdesk van Delen OnLine op het nummer +32 (0)3 244.55.66.

Teneinde uw Delen OnLine account te raadplegen via de website, heeft u een gebruikersnaam (User ID) en een Digipass nodig. Na het ingeven van de User ID, zal de Digipass voor u een éénmalig dynamisch paswoord genereren zodat u kan genieten van een maximale beveiliging van uw Delen OnLine account.

Maar ook u kunt een aantal maatregelen nemen om op een veilige manier te surfen op het internet. Hieronder vindt u 5 relatief eenvoudige, maar efficiënte tips:

- Beveilig uw computer met een antivirusprogramma, een antispamfilter en een firewall en zorg 1. ervoor dat u de software regelmatig update.
- Controleer de echtheid van de website: kijk na of het internetadres begint met 'https' nadat u 2. hebt doorgeklikt op "Login" (https://www.delen.be/cgi-in/...), check of u het hangslot-icoontje vindt in het scherm van uw browser en controleer of het inloggen op Delen OnLine verloopt zoals gebruikelijk.
- Respecteer de systeemvereisten. Kijk regelmatig (wekelijks) na of er geen updates zijn voor de 3. door u gebruikte software.
- Blijf alert en voorzichtig: Delen Private Bank zal nooit bankrekeningnummers, paswoorden of 4. andere codes vragen. Reageer dus nooit op e-mails die dat wel doen
- Klik op "Logout" als u uw Delen OnLine-sessie wenst te beëindigen, de knop logout bevindt zich 5. rechtsbovenaan op uw scherm.

Merkt u onregelmatigheden op onze website of heeft u twijfels, aarzel niet om meteen contact op te nemen met de helpdesk van Delen OnLine: +32 (0)3 244.55.66 of helpdesk@delen.be .

# HOE INLOGGEN OP DELEN ONLINE

- Stap 1: Surf naar www.delen.be en klik op "Login"
- Bestaande gebruikers: geef uw gebruikersnaam (User ID) in en klik vervolgens op Stap 2: "Versturen"

Nieuwe gebruikers: indien u nog niet beschikt over een persoonlijke gebruikersnaam (User ID) kan u deze telefonisch bekomen op het nummer: +32 (0)3 244.55.66

- Zet uw Digipass aan door op 🙋 te drukken Stap 3:
- Stap 4: Druk op
- Geef uw persoonlijke pincode in en druk op 🔯 Stap 5:
- Stap 6: De code die verschijnt op de Digipass, geeft u in op uw computerscherm. Klik vervolgens op"Versturen"